附件:

# "我与社会主义核心价值观"主题班会 "学务中心"平台操作指南

各班级开展的"我与社会主义核心价值观"主题班会均须依托"学务中 心"平台开展,通过此平台组织报名、扫码签到、分配积分、进行活动展示, 依此考核各班活动组织情况。每个新生班级在2021年12月17日(星期五) 前至少组织一次相关班会。

一、创建活动

登录微人大系统,在学务中心导航栏,点击【创建活动】,进入创建活动主界面,经过4步可以成功创建一个活动。

| 💮 中國人民大學                       |                |                  |                |       |      |                  |
|--------------------------------|----------------|------------------|----------------|-------|------|------------------|
| 学务中心<br>Student Affairs Center | <b>血</b><br>大厅 | <b> </b> ■<br>活动 | <b>台</b><br>预约 | ★ 积分  |      | <b>₽</b><br>创建活动 |
| <b>第1步 基本信息</b> ② 第2步          | 描述信息 🕥         | 第3步 审核           | 和认证信息(         | ② 第4步 | 预览发布 |                  |

## (一) 填写基本信息

1.带有"\*"的为必填项。

2.【活动名称】<mark>请统一设置为: XX 学院硕士/本科 XX 年级 XX 班"我与</mark> 社会主义核心价值观"主题班会。

3.【活动分类】选择"素质拓展认证——理想信念类——形势与政策研 讨"。

| 活动分类 * | 素质拓展认证 | • | 理想信念类 | • | 形势与政策研讨 ▼ |
|--------|--------|---|-------|---|-----------|
|--------|--------|---|-------|---|-----------|

4.【关联主题】不选择任何主题。

5.【活动时间】本次活动应在2021年12月17日(星期五)前开展, 主题班会持续时间应不少于1.5小时。

6.【活动标签】为便于审核各班级活动开展情况,统计活动数据,请将 第一个活动标签统一设置为"主题班会"。 7.【活动组织单位】一般输入班级或学院、书院名称的关键字便会出现 提示下拉框,创建者可据此输入活动组织单位名称。如没找到自己班级,请 填写选择"苏州校区"。

8.【活动可见范围】此次活动的所有班会须设置为公开活动,以便促进 班级交流,即选择"校内外可见"或"校内可见"。

9.【是否需报名参加】如选择"是",该活动可对外开放报名,各学院同学均可报名。如选择"否",需上传【预设参与人】名单。(建议选择"否",然后导入【活动预设参与人】名单。)

10.【活动预设参与人】是可以预先批量导入活动参与人的名单, 预设的参与人直接进入已报名状态。团支书需提前统计参与学生名单,并根据系统模板填写学号后提交,确保参与人员准确、无误。

11.【报名过滤器】根据实际情况选择。

12.【参与方式】有"签到"和"上传文件"两种。如果选择"签到", 活动开始后创建者可以批量导入 excel 名单完成签到,也可以在活动现场引 导参与者扫描二维码进行签到;如果选择"上传文件",创建者需要确定"文 件最晚上传时间",待活动开始后参与者需要在规定时间内上传文件(感想 心得等)完成签到。

13.【活动热评开关】选择"关"。

#### (二)填写描述信息

 1.【现场指导老师】如班会有"形势与政策"研讨实践课教师参与,请 选择研讨实践课教师;如没有,请填写选择"朱婷"老师。

2.【活动海报】可以是专门制作的,包含活动信息的海报,也可以是与 活动内容相关的一张图片。 3.【活动描述】可以简要说明活动嘉宾、活动议程、活动的奖项设置、 活动注意事项等。

| 1步基本信息 ② | <ul> <li>第2步 描述信息 ② 第3步 审核和认证信息 ③ 第4步 预览发布</li> <li>              新海服      </li> </ul>           |
|----------|--------------------------------------------------------------------------------------------------|
| 现场指导老师*  | Q 输入学工号或姓名进行搜索                                                                                   |
| 活动海报 *   | 请上传jpg,png,git格式的文件。<br>为保证最佳显示效果,请上传分辨率为 <mark>1000x1400像</mark> 康或长宽比为 <mark>7:5</mark> 的竖版图片。 |
| 活动描述 *   |                                                                                                  |

## (三) 审核和认证信息

| 第1步 基本信息 ② 第2步 描述信息 ③ 第3步 审核和认证信息 ③ 第4步 预览发布<br><sup>填写活动的审核信息和积分申请信息。</sup><br>□ 不申请积分认证 |                    |  |  |  |  |  |  |  |
|-------------------------------------------------------------------------------------------|--------------------|--|--|--|--|--|--|--|
| • 填写积分和认证人前,请务必仔细阅读 (关于学务中心审批和认证流程的说明)                                                    |                    |  |  |  |  |  |  |  |
| 组织分(总计)                                                                                   | 60 参与分(每人) - 5 +   |  |  |  |  |  |  |  |
|                                                                                           | ● 组织分参与分不能同时为空     |  |  |  |  |  |  |  |
| 奖励分(每人)                                                                                   | 点击添加奖项             |  |  |  |  |  |  |  |
| 积分认证人・                                                                                    | 舒予                 |  |  |  |  |  |  |  |
|                                                                                           |                    |  |  |  |  |  |  |  |
|                                                                                           |                    |  |  |  |  |  |  |  |
| 第1级审                                                                                      | 核人 第2级审核人          |  |  |  |  |  |  |  |
|                                                                                           |                    |  |  |  |  |  |  |  |
| 闫碘码                                                                                       | <b>碘</b> 点击添加新的审核人 |  |  |  |  |  |  |  |
| 苏州校                                                                                       |                    |  |  |  |  |  |  |  |
| 上一步                                                                                       | 保存華稿 下一步           |  |  |  |  |  |  |  |

- 1.【组织分】填写 60 分。
- 2.【参与分】班会的参与分设为5分。
- 3.【奖励分】无需填写。
- 4.【积分认证人】选择"舒予"老师。
- 5.【第一级审核人】填写选择"闫碘碘"老师。

### (四)预览发布

| 积分认证信息                           |                                                                                                    |
|----------------------------------|----------------------------------------------------------------------------------------------------|
| <b>组织分</b> 60分<br><b>奖励分</b> 未填写 | <b>参与分</b> 5 分                                                                                       |
| 积分认证人 🧕                          | <b>舒予</b> (经济学院)                                                                                     |
| 审核信息                             |                                                                                                    |
| 第1级审核人                           |                                                                                                    |
| ✓ 我已认真阅读《关于等<br>求设置              | <mark>学务中心平台活动创建的说明)</mark> ,保证活动的内容、形式、规模、地点等均严格遵守国家法律法规和学校相关规定,保证活动类别及积分均严格按 <mark>(</mark> 说明)中的要 |
| 上一步                              | 提交                                                                                                   |

活动创建人需认真查阅各项信息并勾选《说明》后方可提交。

注意: 活动创建成功后,请立刻填写共享文档申报活动信息。

【腾讯文档】2021-2022 学年"形势与政策"专题研讨课与研讨实践课开 展登记表 https://docs.qq.com/sheet/DUFNQU3RZeGNQU1Rq。

填写完毕后,与王英杰老师联系,以便学务中心后台及时审批;否则将 影响个人参与分核算。

## 二、管理活动

待活动审核通过后,可以对本人创建的活动进行管理。点击【活动——我管理的】进入详情页,内容模块包括:活动预览、活动编辑、活动展示、 热评管理、参与者管理、活动评价管理、积分分配等。

| 学务中心<br>Student Affairs C | <b>)</b><br>ienter | <b>血</b><br>大厅 | <b>声</b><br>活动  | 一 预约     | ★<br>积分 | ♥<br>勋章&名人堂 | ● 创建活动    |            | <b>Q</b> 搜索活动 |              |
|---------------------------|--------------------|----------------|-----------------|----------|---------|-------------|-----------|------------|---------------|--------------|
| 我管理的                      |                    |                |                 |          |         |             |           |            |               |              |
|                           | 全部                 |                | 进行中             |          |         | 未开始         |           | 已结束        | ī             | 己取消          |
| 当前共有1个活动                  | I.                 |                |                 |          |         |             |           |            |               |              |
|                           | 苏州校区 "纪念中国         | 人民志愿军拼         | <b>讠美援朝</b> 出国作 | 战70周年"主题 | 升旗仪式    | 报名中         |           |            |               | 管理活动         |
|                           | 活动起止时间: 2020-11    | 1-16 07:00 至 2 | 020-11-16 09:00 | 活动地点: 图书 | 馆前学生广场  | 2           |           |            |               |              |
|                           | 为纪念中国人民志愿军提        | 亢美援朝出国作        | 战70周年,弘扬        | 抗战精神,缅怀革 | 命先烈,进一  | 步加强爱国主义教    | 育,苏州校区学生事 | 务部拟组织开展主题开 | +旗仪式,在校园内营造浓  | 厚的爱国主义氛围     |
|                           |                    |                |                 |          |         |             |           |            |               | « <b>1</b> » |

## (一) 活动预览

通过活动预览可以查看创建者在创建活动时填写的所有活动信息,未

# 填写的内容在预览中不显示。

| 苏州校区 "纪念中国人民                                                                | 志愿军抗美                                                                              | 援朝出国作战70周                                                                                                    | 周年"主题升旗仪式 🛛 🕷                                                                                                  | 名中                                                  |                      |      |
|-----------------------------------------------------------------------------|------------------------------------------------------------------------------------|----------------------------------------------------------------------------------------------------|----------------------------------------------------------------------------------------------------|-----------------------------------------------------|----------------------|------|
| 创建人: 🤍 藤杰(2020104010) 文<br>活动起止时间: 2020-11-16 07:00 至<br>组织分: 60 分 参与分: 5 分 | 学院   17857171<br>2020-11-16 09:(                                                   | 916<br>00                                                                                                    |                                                                                                    | 管理授权                                                | 取消活动                 | 关联主题 |
| 活动预览                                                                        |                                                                                    | 活动编辑                                                                                                    | 活动展示                                                                                                    |                                                     | 热评管                  | 理    |
|                                                                             | <b>苏州校区</b><br>为纪念中国人<br>育,苏州校区<br>代重任,成长<br>活动大类<br>小类子类<br>活动地地点<br>组织单位<br>活动标签 | "纪念中国人民志愿望<br>民志愿军抗美援朝出国作品<br>学生事务部拟组织开展主题<br>为热爱祖国、信念坚定、4<br>素质拓展认证<br>形势与政策研讨<br>2020-11-16 07:00 至 2<br>图书馆前学生广场<br>苏州校区<br>开旗仪式 形势生 | 军抗美援朝出国作战70周年<br>成70周年,弘扬抗战精神,缅怀革命<br>新旗仪式,在校园内营造浓厚的爱<br>达领过硬的新时代青年。<br>活动小类 理<br>2020-11-16 09:00<br>西政策 中法学院 | <b>E"主题升旗仪式</b><br>命先烈,进一步加强。<br>强国主义氛围,号召问<br>想信念类 | 8<br>受国主义教<br>司学们勇担时 |      |

## (二) 活动编辑

活动审核通过后,可以对活动海报、地点、标签、报名截止时间、报名 名额、活动热评开关等进行再次编辑。在活动的不同阶段,活动编辑中允许 编辑的项目不同。

| 活动地点      | 圈书馆前学生广场                      |    |  |  |  |  |  |  |  |
|-----------|-------------------------------|----|--|--|--|--|--|--|--|
| 活动标签      | 请输入标签名                        |    |  |  |  |  |  |  |  |
|           | □ 升旗仪式 × □ 形势与政策 × □ 中法学院 × □ |    |  |  |  |  |  |  |  |
| 活动开始时间。   | 2020-11-16 07:00              |    |  |  |  |  |  |  |  |
| 活动结束时间*   | 2020-11-16 09:00              |    |  |  |  |  |  |  |  |
| 允许队伍报名名额* | 50                            |    |  |  |  |  |  |  |  |
| 每组队员数。    | 40 ≤ 队员数 ≤ 50                 |    |  |  |  |  |  |  |  |
| 允许报名名额*   | 140 候补报名名额 10                 |    |  |  |  |  |  |  |  |
|           | ● 包含预设参与人所占的名额                |    |  |  |  |  |  |  |  |
| 报名开始时间*   | 2020-11-11 09:00              |    |  |  |  |  |  |  |  |
| 报名截止时间 *  | 2020-11-14 23:00              |    |  |  |  |  |  |  |  |
|           | ● 报名截止时间离旱于活动开始时间             |    |  |  |  |  |  |  |  |
| 签到开关 •    | ○开 ◉关                         |    |  |  |  |  |  |  |  |
| 活动热评开关。   | ○开 ◉关                         |    |  |  |  |  |  |  |  |
|           |                               | 協会 |  |  |  |  |  |  |  |

### (三) 活动展示

班会结束后 7 天内,活动创建者须在"活动展示"中编辑活动情况,同时 发布文字和照片,作为班会考核的重要依据。此外,只有完成"活动展示" 的编辑,参与者才能获得参与分。学校将于 2021 年 12 月份开展"优秀组织 单位"和"优秀班会"评选活动,根据学院、书院推荐情况,并结合各班在"学 务中心"提交的活动展示进行评选。

注意:请务必编辑活动展示,如未及时更新活动展示,微人大学务中心 默认活动无效。

| 活动预览                 | 活动编辑   | 活动展示 | 热评管理 | 参与者管理 |
|----------------------|--------|------|------|-------|
| 活动中可实时更新活动的进展情况或结束后的 | 的成果展示。 |      |      |       |
|                      |        |      |      | 编辑    |

## (四) 参与者管理

在参与者管理中,可对报名名单和参与名单进行管理。

| 活动                         | 动预览                      | 活动编辑   | 浸      | 5动展示    | 热评管理              |      | 参与者管理 |   |
|----------------------------|--------------------------|--------|--------|---------|-------------------|------|-------|---|
| <b>报名名单</b> 已有13<br>正式报名名单 | 36人正式报名<br>候补报名名单 驳回报名名单 | 1      |        |         | <b>11</b> 寻出excel | 添加人员 | 按姓名搜索 | Q |
|                            | ۳.                       | 44L-67 | ±2.43  | <b></b> | ****              | *    |       |   |
| 报名序写                       | 75                       | 姓名     | 中法学院   | 于机亏     | 预设名单              | 表参与  | 删除    |   |
| 2                          |                          |        | 中法学院   |         | 预设名单              | 未参与  | 删除    |   |
| 3                          |                          | 100    | 中法学院   |         | 预设名单              | 未参与  | 删除    |   |
| 4                          |                          |        | 中法学院   | -       | 预设名单              | 未参与  | 删除    |   |
| 5                          |                          | 100    | 中法学院   | -       | 预设名单              | 未参与  | 删除    |   |
| 6                          |                          | -      | 中法学院   | 100.00  | 预设名单              | 未参与  | 删除    |   |
| 7                          |                          |        | 中法学院   |         | 预设名单              | 未参与  | 删除    |   |
| 8                          |                          | -      | 中法学院   | -       | 预设名单              | 未参与  | 删除    |   |
| 9                          |                          |        | 中法学院   |         | 预设名单              | 未参与  | 删除    |   |
| 10                         |                          |        | 中法学院   |         | 预设名单              | 未参与  | 删除    |   |
|                            | 添加报名人员                   |        |        |         |                   |      | 14 »  |   |
|                            | * 报名人员                   | Ę<br>į | 谕入姓名或学 | 号       |                   |      |       |   |
|                            |                          |        |        |         | 取消                | 保存   |       |   |

| 名单 已有136人]    | 式报名        |     |      |                                                                                                    |           |      |       |
|---------------|------------|-----|------|----------------------------------------------------------------------------------------------------|-----------|------|-------|
| 式报名名单 候       | N报名名单 驳回报行 | 名名单 |      |                                                                                                    | ■ 导出excel | 添加人员 | 按姓名搜索 |
| 个人 队伍<br>报名序号 | 学号         | 姓名  | 部门   | 手机号                                                                                                    | 报名方式      | 参与状态 |       |
| 1             |            |     | 中法学院 |                                                                                                    | 预设名单      | 未参与  | 删除    |
| 2             |            |     | 中法学院 | and the second second sec | 预设名单      | 未参与  | 删除    |

活动开始之后,可以对报名人员进行补签到(或补上传)操作,同时列 表中显示参与状态,列出该人员是否参与了活动,活动创建人也可以通过批 量签到操作对未签到人员进行签到操作。

注意:只有签到/文件上传成功,且填写活动展示,才能获得活动积分。

### (五) 积分分配

活动结束后,将 60 分组织分分配给活动组织者,但是注意,组织分不 会被认证为"形势与政策"学时,仅有参与分才是形势与政策学时完成考核 依据。

附件:

1. 【腾讯文档】2021-2022 学年"形势与政策"专题研讨课与研讨实践 课开展登记表 https://docs.qq.com/sheet/DUFNQU3RZeGNQU1Rq

2.【再次强调】活动结束之后,必须要填写活动展示并且完成参与者管
 理,两项工作均完成,才算完成本次主题班会线上录入工作。

3.本指南已于2021年12月2日修订。